| 1、 | Preface                           | .2 |
|----|-----------------------------------|----|
| 2、 | Local basic operation             | .3 |
|    | 2.1 Mouse operation instruction   | .3 |
|    | 2.2 keyboard instruction          | .3 |
|    | 2.3 Interface icon description    | .3 |
|    | 2.4 Start up                      | .4 |
|    | 2.5 Boot wizard and devices added | .5 |
|    | 2.6 Other methods to add device   | .9 |
|    | 2.7 Local playback                | .9 |
| 3、 | WEB access                        | 11 |
|    | 3.1 LAN WEB access                | 11 |
| 4、 | APP remote preview                | 12 |

# PVR Series Product Manual 1. Preface

Please follow the instructions when you use this product:

- Do not place any container with liquid on the PVR (for example: cup)
- Please unplug the power when you clean the device
- Make sure good ventilation openings to avoid product overheating damage
- Make sure the PVR work on the allowable temperature and humidity
- The dust on the board may cause short-circuit problem, please clean the dust on the circuit board, connector, case, fan by banister brush regularly
- Changing the battery improperly may cause explosion, Please don't change it without professional guidance. If battery needs to be changed, please use the same type or equivalent type battery.
- Turn off all the related devices power when installing
- Please check the product and accessories according to packing list when you get the box.
- Please change the default password after installing to avoid security problem
- Make sure the device is installed in a horizontal and stable place to avoid falling down

Some contents regarding some technique may be not accurate in this user instruction; new content will be updated regularly without prior notice.

# PVR Series Product Manual 2. Local basic operation

### 2.1 Mouse operation instruction

Notice: If the mouse can't be detected after plug in, usually it's compatible issue, so please change the mouse.

### 2.2 keyboard instruction

| <sub>[</sub> 英文 | [英文] |   |   |   |   |   |   |      |      |       |    |  |
|-----------------|------|---|---|---|---|---|---|------|------|-------|----|--|
| 1               | 2    | 3 | 4 | 5 | 6 | 7 | 8 | 9    | 0    | -     | <- |  |
| q               | w    | е | r | t | у | u | i | O    | р    |       |    |  |
| а               | s    | d | f | g | h | j | k | I    | ;    |       |    |  |
| Shift           | z    | × | с | × | b | n | m | Pu   | Up   | Pd    | 1  |  |
| Ctrl            | ſ    | 1 |   |   |   |   |   | Left | Down | Right | 1  |  |

## Input method description

| Icon  | Description                               |
|-------|-------------------------------------------|
| Shift | Capital letter and small letter switching |
| CFI   | Shift between various input ways          |
| Pu    | PageUp                                    |
| Pd    | PageDown                                  |
| [英文]  | Current language                          |

## 2.3 Interface icon description

| Interface icon | Name    | Description                                                                                |
|----------------|---------|--------------------------------------------------------------------------------------------|
| System         | Menu    | Enter the corresponding sub-menu when locating one menu icon                               |
|                | Toolbar | The icons are, in order, main menu, single screen, 4-screen, 9-screen, Auto-switch screen, |

| ♥ ♥ ♥ ₩ ♥ ♥ ► ℃ ∪        |                     | zoom, pan-tilt, record, device information, snapshot, playback, backup, shutdown |
|--------------------------|---------------------|----------------------------------------------------------------------------------|
|                          | Check box           | Choose this function or not                                                      |
|                          | Drop-down<br>box    | Choose one option(at least two)                                                  |
| Setting                  | Input box           | Click to edit or set                                                             |
| ОК                       | Save button         | Click to save the current setting                                                |
| Cancel                   | Cancel button       | Click to return current page                                                     |
| SAVE&EXIT                | Save & Exit         | Click to save & Exit                                                             |
| Click SAVE&EXIT, and the | en the following pa | ge is showed up:                                                                 |
|                          |                     | ОК                                                                               |
|                          | C                   | ancel                                                                            |

OK: Save the current setting and exit

Cancel: Cancel the current setting and exit

Apply: Save the current and stay at current main menu.

### 2.4 Start up

Step 1、 Connect the device with display;

Step 2、Connect with power supply 12V;

After start up, it will show boot screen, and after a while, it start up successfully

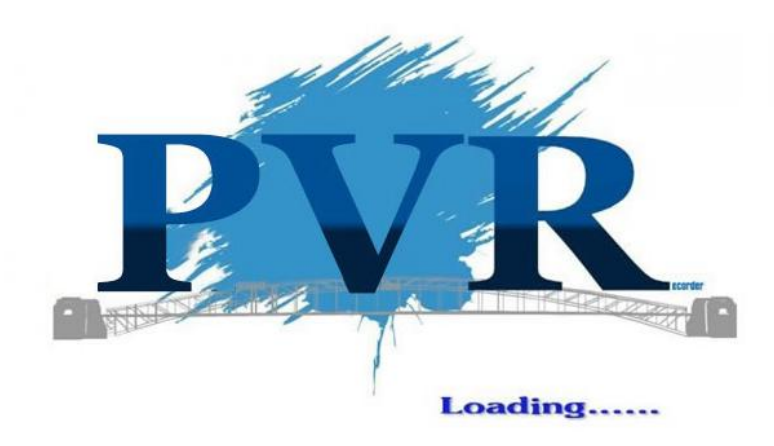

### 2.5 Boot wizard and devices added

After it starts up, it will go into boot wizard page, If there's no HDD or HDD is unformatted, the device will give hint and alarm.

Choose password check box, and modify the password

Notice: If you don't choose password check box to modify the password, you can also input administrator password for next step.

Default account is: admin, password is null. To protect personal privacy and data, please modify the password.

| Wizard          |      |      |      |
|-----------------|------|------|------|
| Admin Password  |      |      |      |
| Change Password |      |      |      |
|                 |      |      |      |
|                 |      |      |      |
|                 |      |      |      |
|                 |      |      |      |
|                 |      |      |      |
|                 |      |      |      |
|                 |      |      |      |
|                 |      |      |      |
|                 |      |      |      |
|                 |      |      |      |
|                 |      |      |      |
|                 |      |      |      |
|                 | Prev | Next | Exit |

Click [Next], You can make some simple configuration, for example: change language or time, open or close witzard, choose IPC time synchronization

| Wizard                |                          |         |
|-----------------------|--------------------------|---------|
| Device Name           | PVR                      |         |
| Device ID             | 0                        |         |
| Language              | English                  |         |
| System Time           | 2017-06-22 Thu. 14:13:09 |         |
|                       |                          | Setting |
| Date Format           | YYYY-MM-DD W hh:mm:ss    | M       |
| Time Format           | 24-Hour                  |         |
| Time Zone             | (GMT+08:00)              |         |
| Show Guide            |                          |         |
| Update IPC Time       |                          |         |
| Synchronization Cycle | 24Hour(s)                |         |
|                       |                          |         |
|                       |                          |         |
|                       |                          |         |
|                       | Prev                     | Exit    |

Website: www.escam.cn Support email: support@escam.cn

Click [Next], Enter into P2P interface

Left QR is device's P2P UID QR code, Right one is APP QR code. Open mobile browser to scan right QR to download APP.

After APP is installed, Use left UID QR to add the device, after adding successfully, you can remote preview and playback.

Note: If the status is Network ready, then you can use app to remote preview or playback. Please check table [4.APP preview]

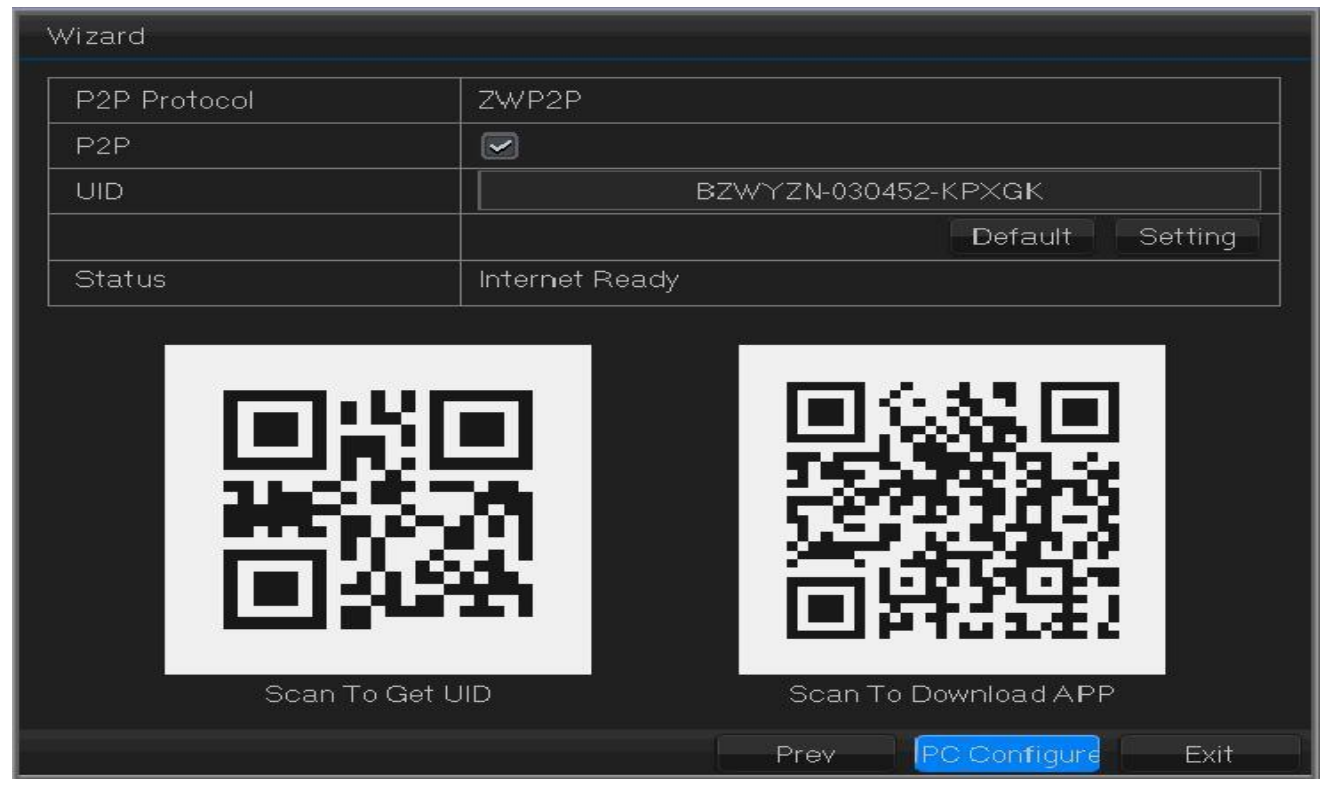

Click [IPC Configure], you can go into device management page.

The added cameras will be shown on this page, click device searching to add device.

|         |                |      | IPC Configure     |          |              |     |        |       |           |
|---------|----------------|------|-------------------|----------|--------------|-----|--------|-------|-----------|
|         | 2<br>          | ř    | í                 | 1        | ř î          |     |        |       |           |
| 🔲 amera | Device Address | Port | Physical Address  | Protocol | Link Status  | C   | Operat | ions  |           |
| 1       | 192.168.0.82   | 6060 | 5A:57:5F:63:D4:B2 | P6S      | phnect succe | •   | ୍      | Ĺ     | $\otimes$ |
|         |                |      |                   |          |              |     |        |       |           |
|         |                |      |                   |          |              |     |        |       |           |
|         |                |      |                   |          |              |     |        |       |           |
|         |                |      |                   |          |              |     |        |       |           |
|         |                |      |                   |          |              |     |        |       |           |
|         |                |      |                   |          |              |     |        |       |           |
|         |                |      |                   |          |              |     |        |       |           |
| 2<br>2  | 5              |      |                   |          |              |     |        |       |           |
|         |                |      |                   |          |              |     |        |       |           |
| ļ       |                | ļ;   |                   |          |              |     | Do     | lata  | I         |
|         |                |      |                   |          |              |     | De     | neter | SII -     |
|         |                |      |                   |          |              |     |        |       |           |
|         |                |      |                   |          |              |     |        |       |           |
|         |                |      |                   |          | - Soo        | ch  |        | Exit  |           |
|         |                |      |                   |          |              | CIT |        | LXII  |           |

#### Click [search], you can search the devices in LAN

| Front Device List                                                     |                      |       |                  |           |          |  |  |
|-----------------------------------------------------------------------|----------------------|-------|------------------|-----------|----------|--|--|
| r=                                                                    |                      |       |                  |           |          |  |  |
|                                                                       | Device Address       | Port  | Physical Address | Protocols |          |  |  |
| 1                                                                     | B2PR7HA9YHR94GKJ111A | 10000 |                  | TUTK      | IPC      |  |  |
| 2                                                                     | 9T32SU8KMCMCMEU3111A | 10000 |                  | TUTK      | IPC      |  |  |
| 3                                                                     | WMYJYL44LABFJ86D111A | 10000 |                  | τυτκ      | IPC      |  |  |
| 4                                                                     | NZWYZP-000013-FGTHJ  | 6060  |                  | ZWP2P     | IPC      |  |  |
| 5                                                                     | NZWYZP-168174-XTHDH  | 6060  |                  | ZWP2P     | IPC      |  |  |
| <b>6</b>                                                              | NZWYZP-161006-NESJX  | 6060  |                  | ZWP2P     | IPC      |  |  |
| 7                                                                     | NZWYZP-333902-VXNMS  | 6060  |                  | ZWP2P     | IPC      |  |  |
| 8 🗖                                                                   | DDYHU66ELSZUT18Y111A | 10000 |                  | τυτκ      | IPC      |  |  |
| 9                                                                     | NZWYZP-383326-GPJTX  | 6060  |                  | ZWP2P     | IPC      |  |  |
|                                                                       |                      |       |                  |           |          |  |  |
|                                                                       |                      |       |                  |           |          |  |  |
|                                                                       |                      |       |                  |           |          |  |  |
| 1<br>7                                                                |                      |       |                  |           | -        |  |  |
| Refresh Change IP Manually Add 🛛 🗹 UID 🚺 IP 🗹 Filter the Added Device |                      |       |                  |           |          |  |  |
|                                                                       |                      |       |                  |           |          |  |  |
|                                                                       |                      |       |                  |           |          |  |  |
|                                                                       |                      |       |                  |           |          |  |  |
|                                                                       |                      |       | Add              |           | Add Exit |  |  |

#### Button description:

| Refresh                 | Refresh current device list                                                                                                    |
|-------------------------|----------------------------------------------------------------------------------------------------|
| Change IP               | Modify IP (Only for device added by IP), When you choose UID, this column is gray                                                                                                    |
| Manually Add            | Click this box to add manually, when the IP camera is not in the same LAN with PVR,<br>it can' t be searched, then you need to add the camera by UID manually.<br>There' re 3 protocol, when you add, please choose the corresponding protocol.<br>P6S Private PVR and camera's local protocol<br>ZWP2P Private PVR and camera's WAN protocol |
| 💌 UID                   | When this is checked, PVR can only search the cameras in LAN via UID, if the camera is without UID, it can't be shown                                                                                                    |
| IP                      | When this is checked, PVR can only search the cameras in LAN by IP address                                                                                                    |
| Filter the Added Device | When this is checked, the added devices won't be shown, after it is cancelled, the added devices can be searched again and added                                                                                                    |
| Add All                 | Add all the searched devices                                                                                                    |
| Add                     | Only add the checked devices (The white box before series number)                                                                                                    |

After the device is added, you can preview

If the camera's password or other information is not correct, then network will be off (for example: Channel CAM01, CAM02)

The channel with camera in normal status will be shown, if HDD is installed, then red dot shown on the top right corner means it's recording (For example: Channel CAM03)

If the channel shows PVR, that means no camera is added at this channel (For example: channel CAM04-CAM08) 。

| САМО1                 | CAM02 |                     |       |        |
|-----------------------|-------|---------------------|-------|--------|
| <b>Р V R</b><br>САМ04 | CAM05 |                     | CAMD6 |        |
|                       | CAM08 | <b>•</b> 6 <b>•</b> |       | 447.52 |

### 2.6 Other methods to add device

Method 1: Click the channel without adding camera, Click the bottom right corner [+] to add the device

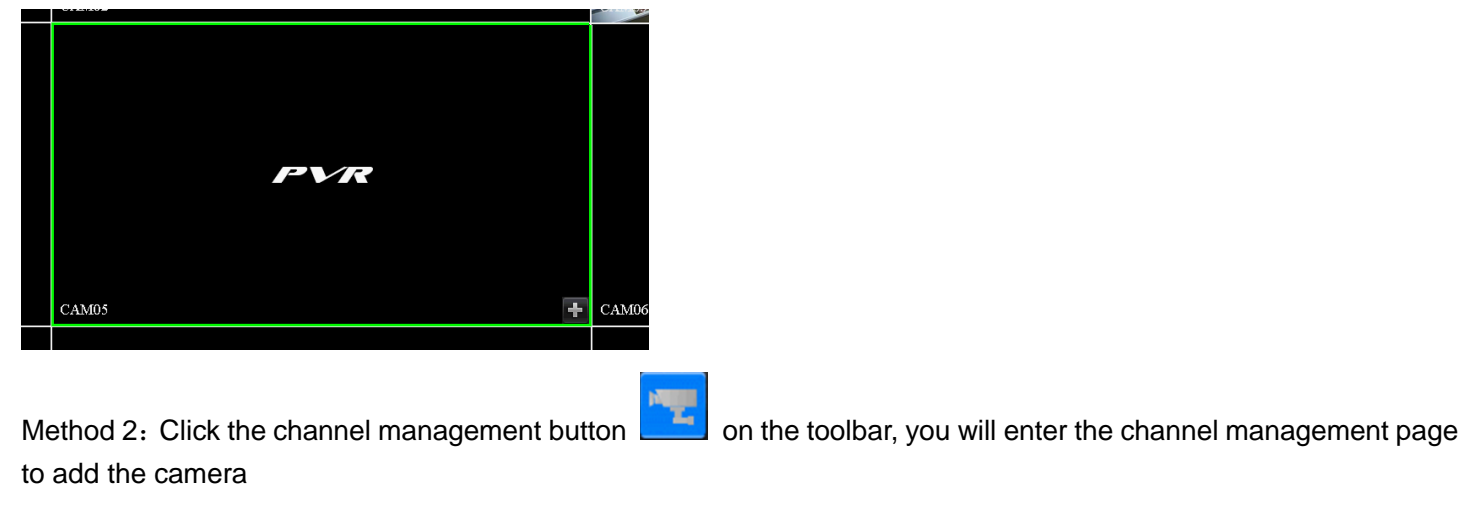

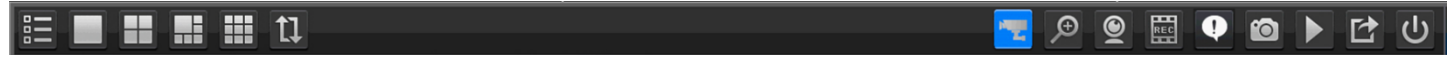

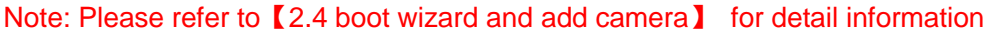

Method 3: Add by APP

Open APP, Click the device's edit button, (right side of the device [>]), to edit camera. For PVR added by app, pls refer to the table of [4.APP remote preview]

|          | Dev                      | vices      | (+)           |
|----------|--------------------------|------------|---------------|
| I :::: • | PVR<br>BZWYZN-030365-EBS | YM         | $\rightarrow$ |
|          | Online                   | Channel: 4 |               |

On this page, you can click the channel management button

| china Telecom 🔳      | õ 🗟 👘                    | 🔲 10:10 AM |
|----------------------|--------------------------|------------|
|                      | Edit Camera              |            |
| Name:                | PVR                      |            |
| UID:                 | BZWYZN-030365-EBSYM      |            |
| UserName:            | admin                    |            |
| Security Code:       |                          |            |
| Firmware<br>version: | 2.1.1-20170608           |            |
| Device model:        | PVR-2504NEJ              |            |
| Channel Manag        | gement                   | >          |
|                      |                          |            |
|                      |                          |            |
|                      |                          |            |
|                      |                          |            |
|                      |                          |            |
|                      | $\triangleleft$ 0 $\Box$ |            |

On this page, the devices added by PVR can be shown, you can edit or delete by long-press.

|          | m ≅ 0.5                                                | 🔊 📰 🖬 💷 10:15 AM |
|----------|--------------------------------------------------------|------------------|
|          | Channel List                                           | Ø                |
| <u> </u> | Cam: 1<br>DID: DDYHU66ELSZUT18Y11<br>Status: connected | 1A               |
|          | Cam: 2<br>IP: 192.168.0.76<br>Status: connected        |                  |
|          | Cam: 3<br>Status: idle                                 | $(\neq)$         |
|          | Cam: 4<br>IP: 192.168.0.238<br>Status: connected       |                  |
|          |                                                        |                  |
|          |                                                        |                  |
|          |                                                        |                  |
|          |                                                        |                  |
|          | ⊲ O                                                    |                  |
|          |                                                        |                  |

### 2.7 Local playback

Right-click the mouse when preview, the following toolbar will show

| 🖳 💌 🕑 🔛 😲 🙆 📐 🖸 🕖 2017-05-19 星期五 15:06:36 |
|-------------------------------------------|

Click record button, choose [Playback by time]

| Select Search Option                                                                                              |    |
|----------------------------------------------------------------------------------------------------|----|
| Quick Play 5 Minute(s)(1~99)<br>3rowse Playback 2017 Year 6 Month 22 Day<br>Playback By Time<br>Playback By Event |    |
| Playback By Time Bar                                                                                              |    |
|                                                                                                    |    |
| Exi                                                                                                    | it |

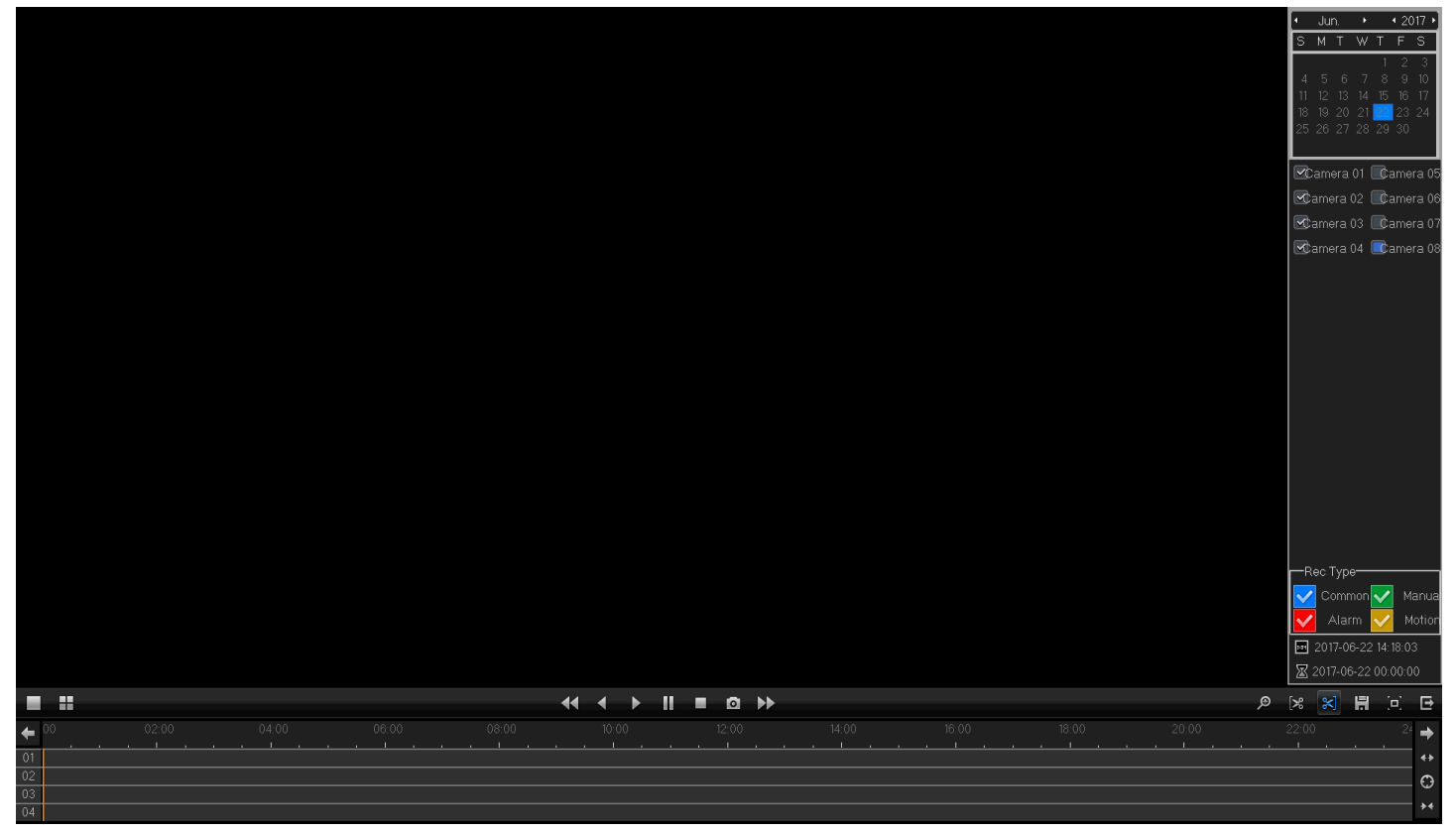

Button description

| Button              | Description                                              | Button       | Description                                 |
|---------------------|----------------------------------------------------------|--------------|---------------------------------------------|
|                     | Single screen/4-screen                                   |              | Start/Stop cut                              |
| <ul><li>Ⅰ</li></ul> | Reverse/Pause                                            |              | Play/Pause                                  |
|                     | Slow down when play,<br>reverse per second when<br>pause |              | Speed up when play, play per fps when pause |
| ۹                   | Zoom                                                     |              | Full screen                                 |
| **                  | Narrow timeline                                          | <b>4&gt;</b> | Amplify timeline                            |
| $\odot$             | Back to default timeline                                 | I.           | Record playback                             |
| +                   | Shift to the left                                        | +            | Shift to the right                          |
| X                   | Playback start time setting                              | Ē            | Exit playback interface                     |

# PVR Series Product Manual 3. WEB access

### 3.1 LAN WEB access

After the device connects with network, input the device's IP address on the browser, then you can access via WEB

Step 1: Open IE browser

- Step 2: Input the device's IP address: http://IP address
- Step 3: Input correct user name and password
- Click 4: Click "login" to preview

| NVR       | WEE   | 3 CL   | IEN   | T |
|-----------|-------|--------|-------|---|
| UserName: | admin |        |       |   |
| PassWord: |       |        |       |   |
|           | Lo    | igin F | Reset |   |

After login, you can use the function of preview, playback, configuration, and log query, etc

Note:

If the port of device's HTTP is changed (default is 80), pls input <u>http://IP:HTTP</u> port, for example:192.168.1.9:81 For the first access, please download the plug-in, <u>Please click here to download and run it for Internet Explorer running propertly!</u>

# 4. APP remote preview

Download APP: APP name is P6SPro, you can search it on Google Play or APP Store. Also use the phone to scan QR code to download.

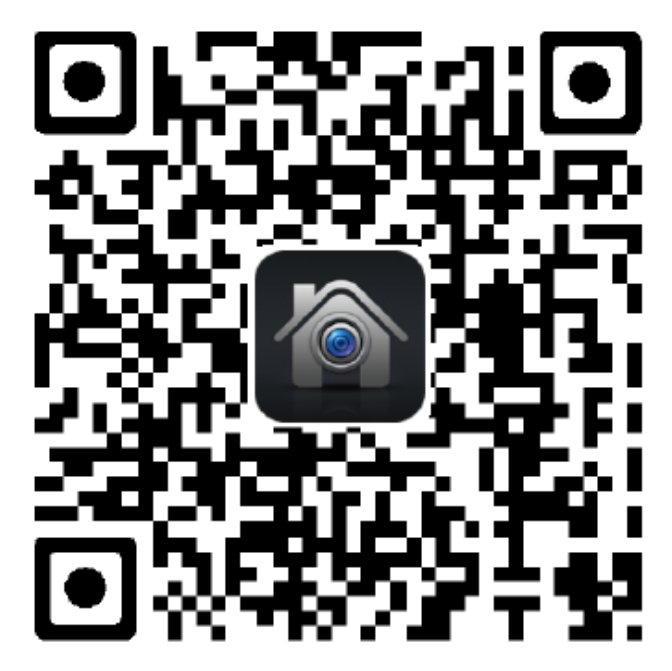

Add device: Open the top-right button [+] on the app to add the devices

| China Telecom 🛛 🛛 🖓 💬 9:14 AM |                            | China Telecom | (                 | 🔊 🛜 📲 🖬 🔲 10:37 AM |                          |
|-------------------------------|----------------------------|---------------|-------------------|--------------------|--------------------------|
| Devices (+)                   | Manual Add:                |               | Devices           | $(\pm)$            | Input device's name and  |
| 📝 Manual Add                  | Input OID manually to add  | PVR           | 7N-030365-EBSYM   |                    | password and save        |
| <br>آ Scan                    | Scan:                      | Online        | Chann             | el: 4              | After saving, return to  |
|                               | Scan UID QR to add         |               |                   |                    | the device               |
|                               |                            |               |                   |                    | management page,         |
|                               | Search:                    |               |                   |                    | online, click to preview |
|                               | Mobile and PVR should      |               |                   |                    | directly                 |
| <u>.</u>                      | be in the same LAN, Click  |               |                   |                    | Click the button on the  |
| No cameras                    | search to search PVRs      |               |                   |                    | top-left corner 亘 , to   |
|                               | LAN                        |               |                   |                    | get more functions       |
|                               |                            |               |                   |                    |                          |
|                               | Image Add: Device's QR     |               |                   |                    |                          |
|                               | code image is in the       |               |                   |                    |                          |
|                               | mobile, Click the image to |               |                   |                    |                          |
| $\triangleleft$ O $\square$   | add                        |               | $\triangleleft$ O |                    |                          |
|                               |                            |               |                   |                    |                          |

Note: P2P status on the device must be online to remote preview

P2P status can be checked on the wizard page or [main menu] -- [system device] -- [Network setting] -- [P2P]

| Status | Internet Ready |
|--------|----------------|
|--------|----------------|